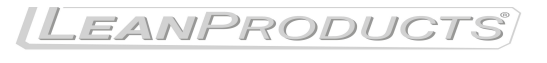

Lean manufacturing www.LeanProducts.eu

Your Global Automation Partner

BANNI

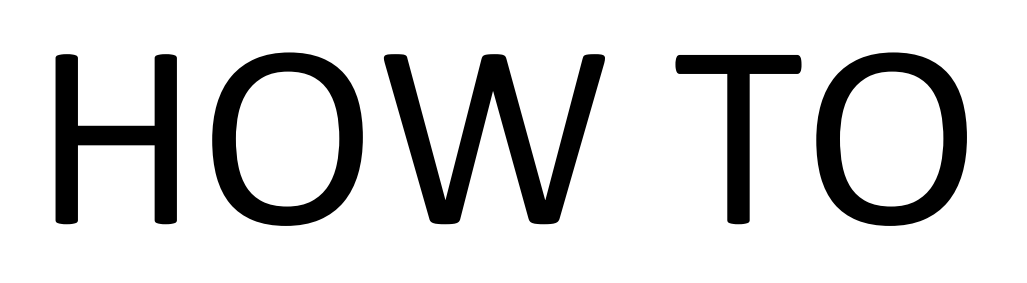

# Integration of PTL110S with TBEN-S2-2COM in PC-Application

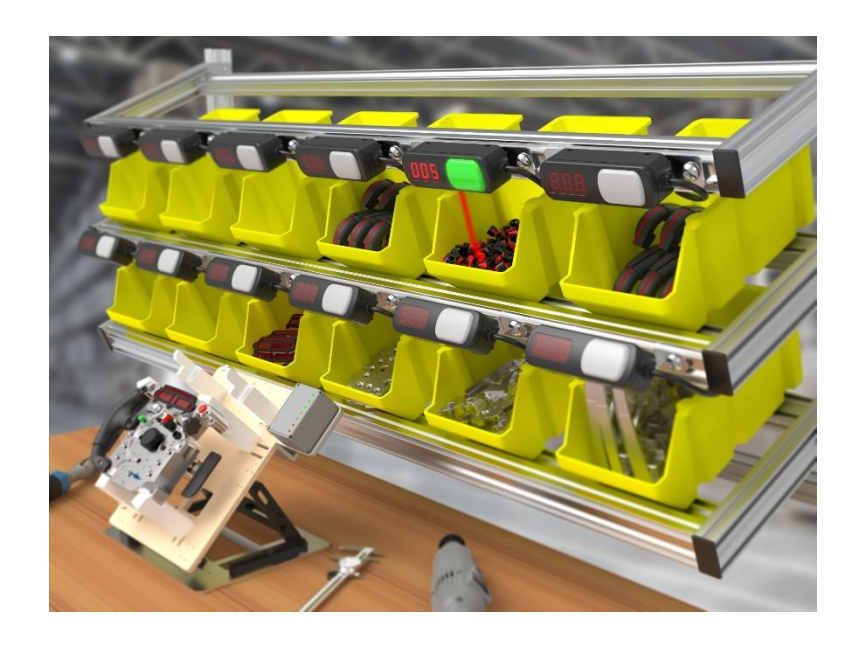

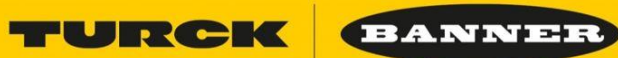

# Sommario

| 1. | Schema generale dell'integrazione:            | . 3 |
|----|-----------------------------------------------|-----|
| 2. | TBEN-S2-2COM-4DXP:                            | . 4 |
| 3. | PTL110S:                                      | 15  |
| 4. | Integrazione del sistema (esempio con codice) | 23  |

TURCK

BANNEI

# 1. Schema generale dell'integrazione:

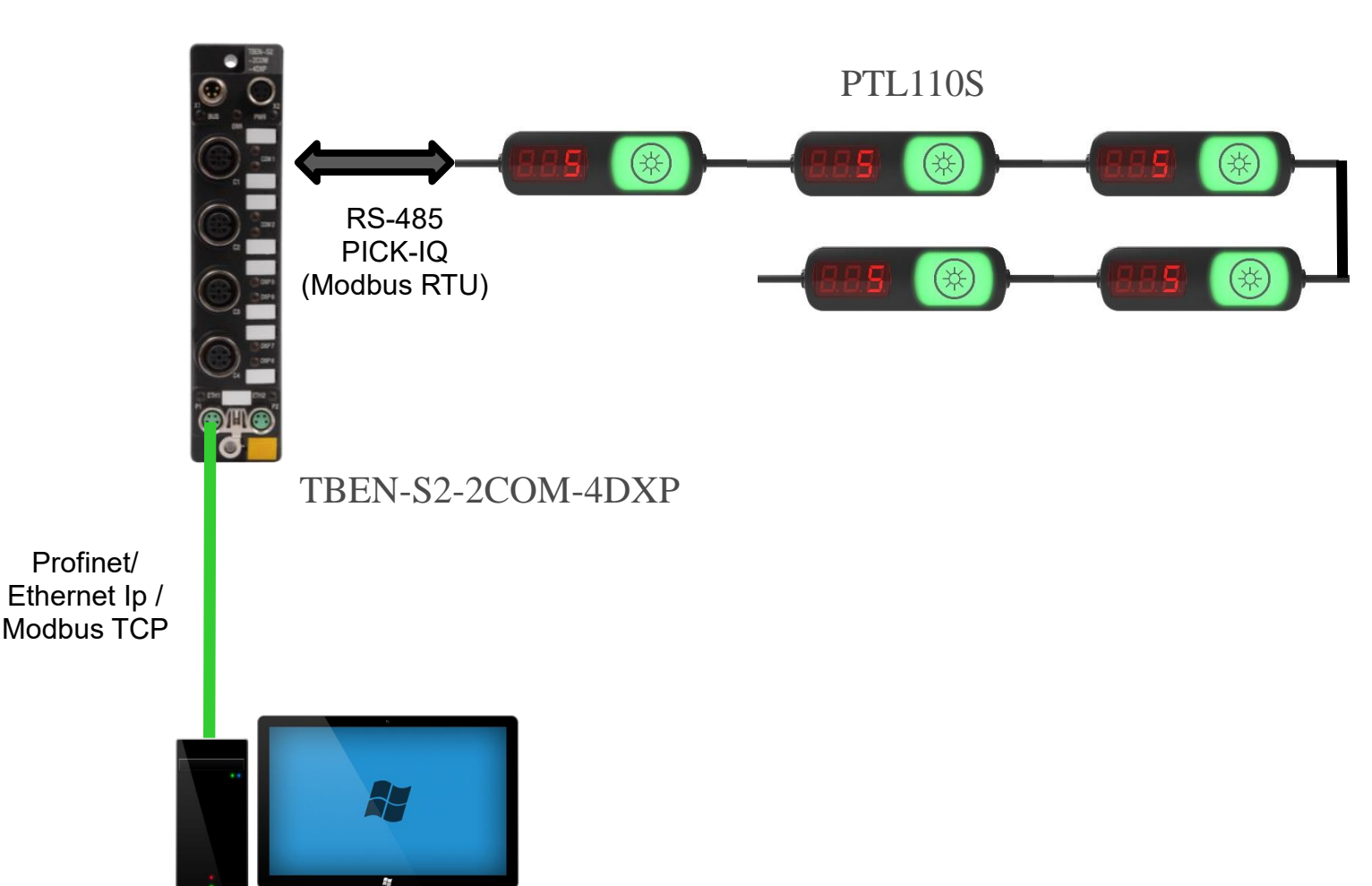

- TBEN-S2-2COM-4DXP :
  - Fa da gateway, tra il bus di comunicazione a base Ethernet e il protocollo di comunicazione del PTL110S, ovvero il Modbus RTU
  - Ha 2 porte COM, quindi potrebbe gestire 2 linee separate e parallele
  - Ha 4 DXP : segnali digitali universali da poter usare come Ingresso digitale o Uscita (Max 0.5 A)
- PTL110S :
  - Dispostivo di Pick-to-Light evoluto, con comunicazione a base Modbus-RTU, ma ottimizzato e denominato PICK-IQ per le strategie di gestione che migliora i limiti classici del Modbus RTU Base

# URCK (BANNE)

# 2. TBEN-S2-2COM-4DXP:

2.1. Datasheet :

- 2.2. Manuale
  - 2.2.1. http://pdb2.turck.de/repo/media/ en/Anlagen/d301439.pdf
- 2.3. Dispositivo Multi-protocollo quindi può essere integrato in reti Profinet/Ethernet-Ip, oppure gestito in Modbus TCP sia da controllori dedicati o da PC attraverso .dll o librerie free che si trovano su internet per la gestione del modbus TCP.
  - 2.3.1. In pratica i comandi Modbus TCP da utilizzare sono:
    - WriteMultipleRegister (serve per scrivere i dati nei registri)
    - ReadHoldingRegister (serve per recuperare i valori dei registri)
    - Questo dovrebbe valere per tutte le librerie, in pratica quando viene lanciato il metodo/Def/Funzione viene eseguita e esce dalla stessa quando è stata eseguita e conclusa e di solito la funzione stessa ritorna i dati in casi della lettura tramite ReadHoldingRegister
- 2.4. Alimentazione separata per Porte-COM e porte DXP :

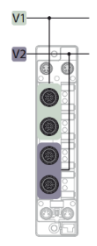

2.4.1. Connessione dei dispositivi sulle porte COM segue lo standard quindi basta connettere il connettore delle PTL110s direttamente alla porta COM o tramite una prolunga dritta da 4 fili

| RS485 connection |                        |  |  |  |  |  |  |
|------------------|------------------------|--|--|--|--|--|--|
| -(               | 1 = V <sub>aux</sub> 1 |  |  |  |  |  |  |
| 2                | 2 = TX/RX+             |  |  |  |  |  |  |
| 100003           | 3 = GND V1             |  |  |  |  |  |  |
| 5 4              | 4 = TX/RX-             |  |  |  |  |  |  |
| C0C1             | 5 = FE                 |  |  |  |  |  |  |

2.4.2. Le porte DXP sono M12 standard con il seguente schema per la gestione :

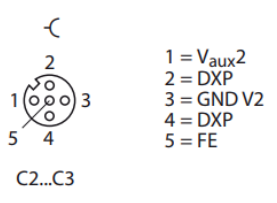

<sup>2.1.1. &</sup>lt;u>http://pdb2.turck.de/repo/media/ en/Anlagen/Datei EDB/edb 6814031 gbr en.p</u> <u>df</u>

### 2.5. Gestione e uso:

2.5.1. General Setup:

- Il TBEN nasce con indirizzo di default 192.168.1.254, quindi accessibile via browser per gestione-test dello stesso.
- Quindi è possibile impostare i vari parametri necessari al funzionamento e anche testare le varie funzioni e fare diagnostica

TURCK

BANNER

| STATION >                                      | Network Configuration  |                   |  |  |  |  |
|------------------------------------------------|------------------------|-------------------|--|--|--|--|
| Station Information                            |                        |                   |  |  |  |  |
| Station Diagnostics                            | Network Settings       |                   |  |  |  |  |
| Event Log                                      | Ethernet Port 1 setup  | Autonegotiate 🔻   |  |  |  |  |
| Ethernet Statistics<br>EtherNet/IP™ Memory Map | Ethernet Port 2 setup  | Autonegotiate 🔻   |  |  |  |  |
| Modbus TCP Memory Map                          | IP Address             | 192.168.1.112     |  |  |  |  |
| Links<br>Station Configuration                 | Netmask                | 255.255.255.0     |  |  |  |  |
| Network Configuration                          | Default Gateway        | 0.0.0.0           |  |  |  |  |
| Change Admin Password                          | SNMP Public Community  | public            |  |  |  |  |
| COM 0 >                                        | SNMP Private Community | private           |  |  |  |  |
| RS DATA/SCB 0.0                                | MAC Address            | 00.07.46.83.43.0  |  |  |  |  |
| RS DATA/SCB 0.1                                | MAC Address            | 00.07.40.03.45.08 |  |  |  |  |
| RS DATA/SCB 0.2                                | LLDP MAC Address 1     | 00:07:46:83:43:0f |  |  |  |  |
| RS DATA/SCB 0.3                                | LLDP MAC Address 2     | 00:07:46:83:43:10 |  |  |  |  |
| RS DATA/SCB 0.4                                |                        |                   |  |  |  |  |
| RS DATA/SCB 0.5                                | Submit                 | Reset             |  |  |  |  |
| RS DATA/SCB 0.6                                |                        |                   |  |  |  |  |

- Dalla pagina web è possibile cambiare l'indirizzo IP
- Fare diagnostica generale del modulo dalla tab Station Diagnostics & Event-Log
- Nella Tab Modbus TCP memory si trova un riassunto dei registri modbus
- Il suggerimento è quello di lasciare tutto di default ad eccezione della pagina relativa alle connessioni di rete da personalizzare in base alla propria rete

TURCK

BANNER

# 2.5.2. COM setup:

TURCK.COM For comments or questions, please email TURCK Support

# TBEN-S2-2COM-4DXP

|                                | COM 0 Baramotors         |                            |
|--------------------------------|--------------------------|----------------------------|
| Station Information            | CON U - Falameters       |                            |
| Station Diagnostics            | Operation mode           | RS485 •                    |
| Event Log                      | Swap A/B Line            | no 🔻                       |
| EtherNet/IP™ Memory Map        | Data rate                | 19.2 kBit/s 🔻              |
| Modbus TCP Memory Map          | Character format         | 8N 🔻                       |
| Links<br>Station Confiduration | Stop bits                | 1 bit 🔻                    |
| Network Configuration          | EOF detection            | character timeout <b>•</b> |
| Change Admin Password          | Termination active       | yes 🔻                      |
| COM 0 >                        | Biasing active           | yes ▼                      |
| Inputs                         | Power supply VAUX1       | V1(24VDC) •                |
| Outputs                        | Character timeout        | 30                         |
| RS DATA/SCB 0.0 >              | Response timeout         | 20                         |
| Parameters                     | 1st end delimiter        | 3                          |
| Outputs                        | 2nd end delimiter        | 0                          |
| RS DATA/SCB 0.1                | Time between frames (ms) | 0                          |
| Parameters                     | Subn                     | nit Reset Refresh          |
| Outputs                        |                          |                            |

- Tutte queste impostazioni potrebbero essere cambiati e modificati anche direttamente da Modbus TCP (a partire dal Registro 16#B000)
- Le impostazioni qua sopra sono quelle necessarie per il funzionamento ottimale con i PTL110S
  - 0 RS485, 19.2 KBit/S, 8N, 1Bit di stop
  - Power Supply VAUX1 = 24VDc, in pratica la porta fornisce alimentazione 0 alla rete PTL110s
  - Response timeout = 20 ms, è importante che sia basso per le logiche del 0 sistema PICK-IQ

**TURCK** 

BANNER

# 2.5.3. COM Input Status:

# TBEN-S2-2COM-4DXP

| STATION >                                            | COM 0 - Inputs              |     |
|------------------------------------------------------|-----------------------------|-----|
| Station Information<br>Station Diagnostics           | Transmitter ready           | off |
| Event Log<br>Ethernet Statistics                     | Receive complete            | off |
| EtherNet/IP™ Memory Map                              | Frame error                 | off |
| Modbus TCP Memory Map                                | Parity/format error         | off |
| Links<br>Station Configuration                       | Buffer overflow             | off |
| Network Configuration                                | Timeout                     | off |
| Change Admin Password                                | Invalid TX length           | off |
| COM 0 >                                              | Invalid RX length           | off |
| Inputs                                               | received frame length       | 0   |
| Outputs                                              | MB-Server cycle time (*1ms) | 0   |
| RS DATA/SCB 0.0 ><br>Parameters<br>Inputs<br>Outputs | Refresh                     |     |
| RS DATA/SCB 0.1                                      |                             |     |

- In pratica sono i Bit di Status per la gestione della comunicazione seriale, che dovranno essere interpretati come risposta ai comandi Inviati:
  - Transmitter Ready = TxDone (tramissione completata)
  - Receive Complete = RxDone (Ricezione dati completata)
  - Timeout = Timeout (Tramissione-Ricezione non avenuta)
  - Rceived frame Lenght = Lunghezza in byte di dati ricevuti
  - Errori da tener in considerazione per una diagnostica approfondita ma non indispensabile:
    - Frame Error

0

- Parity/format Error
- Buffer Overflow
- Invalid TX/RX lenght
- Accesso a questi dati in Modbus TCP:
  - Per COM0 partendo da 16#0000 (COM1 = 16#0063)

| Register | Bit  | Length | Slot | Module              | Parameter                                      |
|----------|------|--------|------|---------------------|------------------------------------------------|
|          | pos. |        |      |                     |                                                |
| 0000     | 0    | 1      | 1    | Intern-S2-2COM-4DXP | COM 0/Input values/Transmitter ready           |
| 0000     | 1    | 1      | 1    | Intern-S2-2COM-4DXP | COM 0/Input values/Receive complete            |
| 0000     | 2    | 1      | 1    | Intern-S2-2COM-4DXP | COM 0/Input values/Frame error                 |
| 0000     | 3    | 1      | 1    | Intern-S2-2COM-4DXP | COM 0/Input values/Parity/format error         |
| 0000     | 4    | 1      | 1    | Intern-S2-2COM-4DXP | COM 0/Input values/Buffer overflow             |
| 0000     | 5    | 1      | 1    | Intern-S2-2COM-4DXP | COM 0/Input values/Timeout                     |
| 0000     | 6    | 1      | 1    | Intern-S2-2COM-4DXP | COM 0/Input values/Invalid TX length           |
| 0000     | 7    | 1      | 1    | Intern-S2-2COM-4DXP | COM 0/Input values/Invalid RX length           |
| 0001     | 0    | 8      | 1    | Intern-S2-2COM-4DXP | COM 0/Input values/received frame length       |
| 0002     | 0    | 16     | 1    | Intern-S2-2COM-4DXP | COM 0/Input values/MB-Server cycle time (*1ms) |

FURCK

BANNER

# 2.5.4. COM Output Command :

# TBEN-S2-2COM-4DXP

| STATION >                                                                                                   | COM 0 - Outputs          |                            |
|----------------------------------------------------------------------------------------------------|--------------------------|----------------------------|
| Station Information<br>Station Diagnostics<br>Event Log<br>Ethernet Statistics                              | Transmit<br>Receive      | off V<br>off V             |
| EtherNet/IP™ Memory Map<br>Modbus TCP Memory Map<br>Links<br>Station Configuration<br>Network Configuration | Transmitter frame length | 00<br>Submit Reset Refresh |
| COM 0 ><br>Parameters<br>Inputs<br>Outputs<br>RS DATA/SCB 0.0 >                                             |                          |                            |
| Parameters<br>Inputs                                                                                        |                          |                            |

-

- In pratica sono i bit di comando da gestire per triggerare gli eventi :
  - Trasmit = CmdTx (esegui comando di scritura)
  - Receive = CmdRx (esegui comando di lettura)
  - Transmitter Frame Lenght = LenghtTx (lunghezza in byte Tx)
  - Receive Frame Length = LengthRx (lunghezza in byte attesa in Rx)
- Accesso a questi dati in Modbus TCP:
  - Per COM0 partendo da 16#0800 (COM1 = 16#0863)

| Register | Bit<br>pos. | Length | Slot | Module              | Parameter                                    |
|----------|-------------|--------|------|---------------------|----------------------------------------------|
| 0800     | 0           | 1      | 1    | Intern-S2-2COM-4DXP | COM 0/Output values/Transmit                 |
| 0800     | 1           | 1      | 1    | Intern-S2-2COM-4DXP | COM 0/Output values/Receive                  |
| 0800     | 6           | 1      | 1    | Intern-S2-2COM-4DXP | COM 0/Output values/Flush RX buffer *)       |
| 0800     | 7           | 1      | 1    | Intern-S2-2COM-4DXP | COM 0/Output values/Flush TX buffer *)       |
| 0801     | 0           | 8      | 1    | Intern-S2-2COM-4DXP | COM 0/Output values/Transmitter frame length |
| 0802     | 0           | 8      | 1    | Intern-S2-2COM-4DXP | COM 0/Output values/Receiver frame length    |

FURCK (BANNER

# 2.5.5. COM data Param :

- Per questa applicazione non deve essere usata
- 2.5.6. COM data Input :

## **BEN-S2-2COM-4DXP**

| STATION                          | > | RS Data/SCB 0.0 - Inputs |   |
|----------------------------------|---|--------------------------|---|
| Station Information              |   |                          |   |
| Station Diagnostics              |   | Input register 0         | 0 |
| Event Log<br>Ethernet Statistics |   | Input register 1         | 0 |
| EtherNet/IP™ Memory Map          |   | Input register 2         | 0 |
| Modbus TCP Memory Map            |   | Input register 3         | 0 |
| Station Configuration            |   | Input register 4         | 0 |
| Network Configuration            |   | Input register 5         | 0 |
| Change Admin Password            |   | Input register 6         | 0 |
| COM 0<br>Parameters              | > | Input register 7         | 0 |
| Inputs                           |   | Input register 8         | 0 |
| Outputs                          |   | Input register 9         | 0 |
| RS DATA/SCB 0.0                  | > | Input register 10        | 0 |
| Inputs                           |   | Input register 11        | 0 |
| Outputs                          |   |                          |   |
| RS DATA/SCB 0.1                  | > | Refresh                  |   |
| Parameters                       |   |                          |   |
| Inputs                           |   |                          |   |
| Outputs                          |   |                          |   |

- In pratica sono 12 Word, ovvero 24 Byte di dati che vengono popolati quando una richiesta di lettura dati verso gli slave viene completata e i dati in risposta vengono popolati qua divise in word.
- Quindi bisogna tener conto di questi limiti quando si fanno delle richieste di lettura (comprensivo dei byte di header e CRC, vedremo dopo nel dettaglio)
- Le word andranno splittate in byte e analizzate di conseguenza in base allo standard Modbus RTU
- Accesso a questi dati in Modbus TCP:

0

Per COM0 partendo da 16#0003 (COM1 = 16#0066) quindi una lunghezza di 12 word

| 0003 | 0 | 16 | 1 | Intern-S2-2COM-4DXP | COM 0 SCBs/SCB 0/Input register 0 **)  |
|------|---|----|---|---------------------|----------------------------------------|
| 0003 | 0 | 16 | 1 | Intern-S2-2COM-4DXP | COM 0 SCBs/SCB 0/Input register 0      |
| 0004 | 0 | 16 | 1 | Intern-S2-2COM-4DXP | COM 0 SCBs/SCB 0/Input register 1 **)  |
| 0004 | 0 | 16 | 1 | Intern-S2-2COM-4DXP | COM 0 SCBs/SCB 0/Input register 1 **)  |
| 0005 | 0 | 16 | 1 | Intern-S2-2COM-4DXP | COM 0 SCBs/SCB 0/Input register 2 **)  |
| 0005 | 0 | 16 | 1 | Intern-S2-2COM-4DXP | COM 0 SCBs/SCB 0/Input register 2 **)  |
| 0006 | 0 | 16 | 1 | Intern-S2-2COM-4DXP | COM 0 SCBs/SCB 0/Input register 3 **)  |
| 0006 | 0 | 16 | 1 | Intern-S2-2COM-4DXP | COM 0 SCBs/SCB 0/Input register 3 **)  |
| 0007 | 0 | 16 | 1 | Intern-S2-2COM-4DXP | COM 0 SCBs/SCB 0/Input register 4 **)  |
| 0007 | 0 | 16 | 1 | Intern-S2-2COM-4DXP | COM 0 SCBs/SCB 0/Input register 4 **)  |
| 0008 | 0 | 16 | 1 | Intern-S2-2COM-4DXP | COM 0 SCBs/SCB 0/Input register 5 **)  |
| 0008 | 0 | 16 | 1 | Intern-S2-2COM-4DXP | COM 0 SCBs/SCB 0/Input register 5 **)  |
| 0009 | 0 | 16 | 1 | Intern-S2-2COM-4DXP | COM 0 SCBs/SCB 0/Input register 6 **)  |
| 0009 | 0 | 16 | 1 | Intern-S2-2COM-4DXP | COM 0 SCBs/SCB 0/Input register 6 **)  |
| 000A | 0 | 16 | 1 | Intern-S2-2COM-4DXP | COM 0 SCBs/SCB 0/Input register 7 **)  |
| 000A | 0 | 16 | 1 | Intern-S2-2COM-4DXP | COM 0 SCBs/SCB 0/Input register 7 **)  |
| 000B | 0 | 16 | 1 | Intern-S2-2COM-4DXP | COM 0 SCBs/SCB 0/Input register 8 **)  |
| 000B | 0 | 16 | 1 | Intern-S2-2COM-4DXP | COM 0 SCBs/SCB 0/Input register 8 **)  |
| 000C | 0 | 16 | 1 | Intern-S2-2COM-4DXP | COM 0 SCBs/SCB 0/Input register 9 **)  |
| 000C | 0 | 16 | 1 | Intern-S2-2COM-4DXP | COM 0 SCBs/SCB 0/Input register 9 **)  |
| 000D | 0 | 16 | 1 | Intern-S2-2COM-4DXP | COM 0 SCBs/SCB 0/Input register 10 **) |
| 000D | 0 | 16 | 1 | Intern-S2-2COM-4DXP | COM 0 SCBs/SCB 0/Input register 10 **) |
| 000E | 0 | 16 | 1 | Intern-S2-2COM-4DXP | COM 0 SCBs/SCB 0/Input register 11 **) |
| 000E | 0 | 16 | 1 | Intern-S2-2COM-4DXP | COM 0 SCBs/SCB 0/Input register 11 **) |

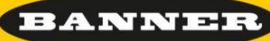

# 2.5.7. COM data Output :

# TBEN-S2-2COM-4DXP

| STATION >                               | RS Data/SCB 0.0 - Ou | tputs                |
|-----------------------------------------|----------------------|----------------------|
| Station Information Station Diagnostics | Output register 0    | 0                    |
| Event Log<br>Ethernet Statistics        | Output register 1    | 0                    |
| EtherNet/IP™ Memory Map                 | Output register 2    | 0                    |
| Modbus TCP Memory Map                   | Output register 3    | 0                    |
| Links<br>Station Configuration          | Output register 4    | 0                    |
| Network Configuration                   | Output register 5    | 0                    |
| Change Admin Password                   | Output register 6    | 0                    |
| COM 0 >                                 | Output register 7    | 0                    |
| Inputs                                  | Output register 8    | 0                    |
| Outputs                                 | Output register 9    | 0                    |
| RS DATA/SCB 0.0                         | Output register 10   | 0                    |
| Inputs                                  | Output register 11   | 0                    |
| Outputs                                 |                      | Submit Reset Refresh |
| RS DATA/SCB 0.1 > Parameters            |                      |                      |
| Inputs                                  |                      |                      |
| Outputs                                 |                      |                      |

- In pratica sono 12 Word, ovvero 24 Byte di dati che devono essere popolati con i dati da inviare, prima di gestire i bit di comando che abbiamo visto prima (CmdTX e CmdRx)
- Quindi bisogna tener conto di questi limiti quando si fanno delle richieste di lettura (comprensivo dei byte di header e CRC, vedremo dopo nel dettaglio)
- Le word andranno popolate partendo dai byte in base standard Modbus RTU, e anche twistati i byte delle word per gli standard Little/Big Endian.
- Accesso a questi dati in Modbus TCP:

0

Per COM0 partendo da 16#0803 (COM1 = 16#0866) quindi una lunghezza di 12 word

| 0803 | 0 | 16 | 1 | Intern-S2-2COM-4DXP | COM 0 SCBs/SCB 0/Output register 0 **)  |
|------|---|----|---|---------------------|-----------------------------------------|
| 0803 | 0 | 16 | 1 | Intern-S2-2COM-4DXP | COM 0 SCBs/SCB 0/Output register 0      |
| 0804 | 0 | 16 | 1 | Intern-S2-2COM-4DXP | COM 0 SCBs/SCB 0/Output register 1 **)  |
| 0804 | 0 | 16 | 1 | Intern-S2-2COM-4DXP | COM 0 SCBs/SCB 0/Output register 1 **)  |
| 0805 | 0 | 16 | 1 | Intern-S2-2COM-4DXP | COM 0 SCBs/SCB 0/Output register 2 **)  |
| 0805 | 0 | 16 | 1 | Intern-S2-2COM-4DXP | COM 0 SCBs/SCB 0/Output register 2 **)  |
| 0806 | 0 | 16 | 1 | Intern-S2-2COM-4DXP | COM 0 SCBs/SCB 0/Output register 3 **)  |
| 0806 | 0 | 16 | 1 | Intern-S2-2COM-4DXP | COM 0 SCBs/SCB 0/Output register 3 **)  |
| 0807 | 0 | 16 | 1 | Intern-S2-2COM-4DXP | COM 0 SCBs/SCB 0/Output register 4 **)  |
| 0807 | 0 | 16 | 1 | Intern-S2-2COM-4DXP | COM 0 SCBs/SCB 0/Output register 4 **)  |
| 0808 | 0 | 16 | 1 | Intern-S2-2COM-4DXP | COM 0 SCBs/SCB 0/Output register 5 **)  |
| 0808 | 0 | 16 | 1 | Intern-S2-2COM-4DXP | COM 0 SCBs/SCB 0/Output register 5 **)  |
| 0809 | 0 | 16 | 1 | Intern-S2-2COM-4DXP | COM 0 SCBs/SCB 0/Output register 6 **)  |
| 0809 | 0 | 16 | 1 | Intern-S2-2COM-4DXP | COM 0 SCBs/SCB 0/Output register 6 **)  |
| 080A | 0 | 16 | 1 | Intern-S2-2COM-4DXP | COM 0 SCBs/SCB 0/Output register 7 **)  |
| 080A | 0 | 16 | 1 | Intern-S2-2COM-4DXP | COM 0 SCBs/SCB 0/Output register 7 **)  |
| 080B | 0 | 16 | 1 | Intern-S2-2COM-4DXP | COM 0 SCBs/SCB 0/Output register 8 **)  |
| 080B | 0 | 16 | 1 | Intern-S2-2COM-4DXP | COM 0 SCBs/SCB 0/Output register 8 **)  |
| 080C | 0 | 16 | 1 | Intern-S2-2COM-4DXP | COM 0 SCBs/SCB 0/Output register 9 **)  |
| 080C | 0 | 16 | 1 | Intern-S2-2COM-4DXP | COM 0 SCBs/SCB 0/Output register 9 **)  |
| 080D | 0 | 16 | 1 | Intern-S2-2COM-4DXP | COM 0 SCBs/SCB 0/Output register 10 **) |
| 080D | 0 | 16 | 1 | Intern-S2-2COM-4DXP | COM 0 SCBs/SCB 0/Output register 10 **) |
| 080E | 0 | 16 | 1 | Intern-S2-2COM-4DXP | COM 0 SCBs/SCB 0/Output register 11 **) |
| 080E | 0 | 16 | 1 | Intern-S2-2COM-4DXP | COM 0 SCBs/SCB 0/Output register 11 **) |
|      | - |    |   |                     |                                         |

2.6. Gestione Ciclica - semplificata:

2.6.1. Per poter gestire il TBEN tenendo conto delle cicliche del Pick-IQ bisogna simulare un simil-ciclo PLC lato programma PC ex:

URCK

BANNEI

- Controllo lo stato dei Bit di stato in ingresso (TxDone, RxDone, Timeout, etc)
- Eseguo le mie logiche
- Nel caso di comandi da inviare:
  - Preparo i dati nel Buffer Output
  - Alzo i comandi di CmdTx e/o CmdRx
- Attendo che i comandi verso gli slave vengano eseguiti , ovvero Bit di cui sopra
- In caso negativo, attendo ma vado avanti e ri-inizio il ciclo.
- In caso Positivo :
  - Se il comando era solo un CmdTx , ovvero invio dei comandi e non mi aspetto delle risposte allora finisco
  - Se il comando era CmdTx+CmdRx, allora se il Bit di RxDone è alto vado a valutare i dati presenti nel Buffer Input e li elaboro per gestirli nel programma
  - Quindi abbasso i bit di comando CmdTx e CmdRx
- Quindi posso proseguire con altre logiche o comandi
- 2.6.2. Sopra descritto a parole è semplificata la cosa ma per dare un'idea, poi nel manuale ci sono dei riferimenti a diagramma che riporto, e poi entriamo nel dettaglio del codice (pag 140 del manuale)

FURCK

### Transmit Data

The following flow diagram describes the transmit sequence.

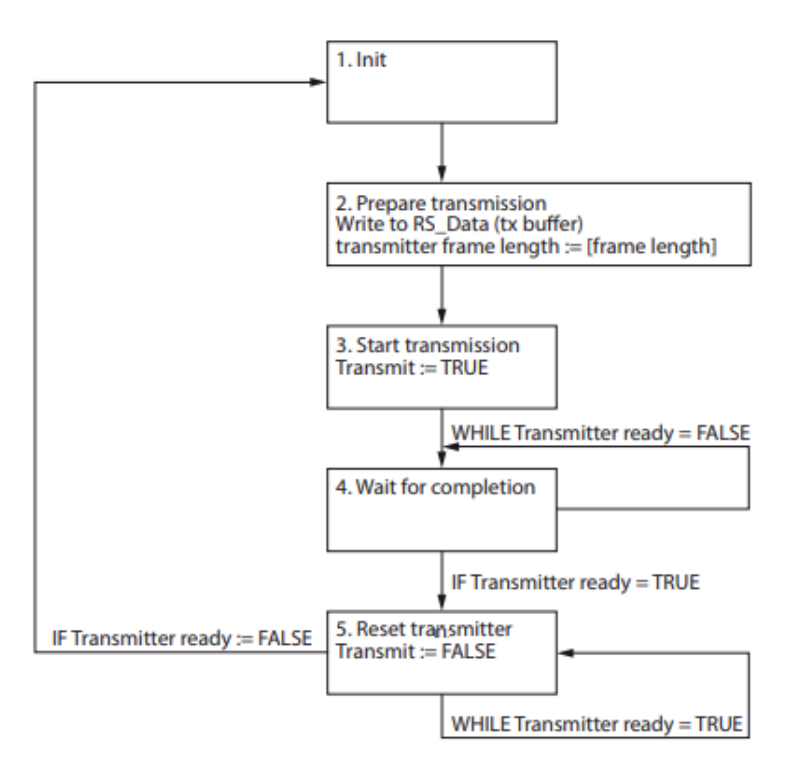

Fig. 72: Transmit sequence

# Transmit sequence

Initial state "Transmitter ready" is FALSE (1.).

- Write transmit data (RS\_Data) to the transmit buffer (TX buffer) (2.).
- Write the transmit data length in bytes to the process output value "Transmitter frame length" (2.).
- Set the process output value "Transmit" to TRUE (3.).
- Wait until the process input value "Transmitter ready" = TRUE (4.).
- Set the process output value "Transmit" to FALSE (5.).
- Go back to 1 for the next transmit sequence.

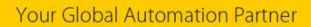

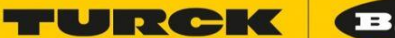

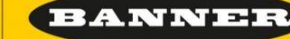

#### Receive Data

The following flow diagram describes the receive sequence.

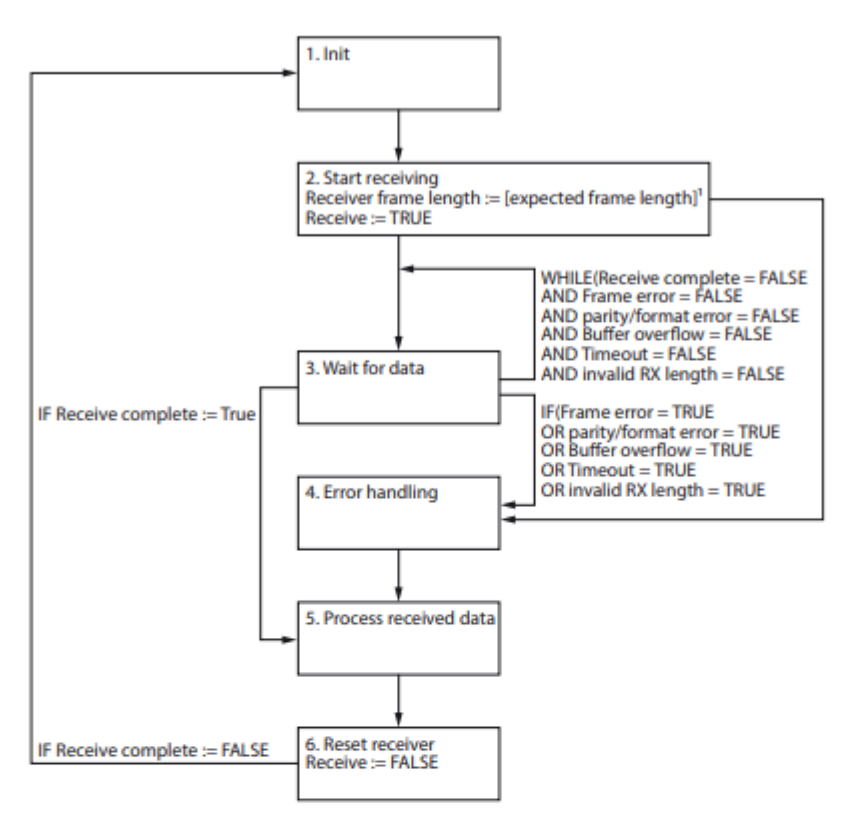

Fig. 73: Receive sequence

#### Receive sequence

Initial state "Receive complete" is FALSE (1).

- Set the process output value "Receive" to TRUE (starts the receiver) (2.).
- Wait until the process input value "Receive complete" = TRUE or until an error is signaled (3.).
- > Perform an error handling. If no error is signaled continue with (5.).
- Read and process the data received from the receive buffer (5.).
- Set the process output value "Receive" to FALSE (stops the receiver) (6.).
- Wait until the process input value "Receive complete" = FALSE.
- Go back to 1 for the next receive sequence.

The following must be observed for receiving data:

- The receiver temporarily has to be deactivated between two transmit sequences (refer to steps 5...8). The duration for the deactivation depends on the update time set and the PLC cycle time. During this time, no data can be received.
- The data reception is limited to 192 bytes per telegram.

# **FURCK** (BANNEB

# 2.7. Gestione dei canali Digitali Universali

- 2.7.1. Essendo canali universali possono essere usati come ingresso o uscita digitale, ma naturalmente saranno linkati a due aree di memoria distinte:
- 2.7.2. Input

| 00E8 | 4 | 1 | 1 | Intern-S2-2COM-4DXP | DXP 4/Input values/Input value | 0 : off |
|------|---|---|---|---------------------|--------------------------------|---------|
|      |   |   |   |                     |                                | 1 : on  |
| 00E8 | 5 | 1 | 1 | Intern-S2-2COM-4DXP | DXP 5/Input values/Input value | 0 : off |
|      |   |   |   |                     |                                | 1 : on  |
| 00E8 | 6 | 1 | 1 | Intern-S2-2COM-4DXP | DXP 6/Input values/Input value | 0 : off |
|      |   |   |   |                     |                                | 1 : on  |
| 00E8 | 7 | 1 | 1 | Intern-S2-2COM-4DXP | DXP 7/Input values/Input value | 0 : off |
|      |   |   |   |                     |                                | 1 : on  |

#### 2.7.3. Output

| 08C6 | 4 | 1 | 1 | Intern-S2-2COM-4DXP | DXP 4/Output values/Output value | 0 : off |
|------|---|---|---|---------------------|----------------------------------|---------|
|      |   |   |   |                     |                                  | 1 : on  |
| 08C6 | 5 | 1 | 1 | Intern-S2-2COM-4DXP | DXP 5/Output values/Output value | 0 : off |
|      |   |   |   |                     |                                  | 1 : on  |
| 08C6 | 6 | 1 | 1 | Intern-S2-2COM-4DXP | DXP 6/Output values/Output value | 0 : off |
|      |   |   |   |                     |                                  | 1 : on  |
| 08C6 | 7 | 1 | 1 | Intern-S2-2COM-4DXP | DXP 7/Output values/Output value | 0 : off |
|      |   |   |   |                     |                                  | 1 : on  |

2.7.4. A seconda della modalità di gestione delle uscite digitali, ovvero se il controllore ciclicamente scrive lo stato aggiornato delle uscite allora si può lasciare il valore di default del watchdog sul modbus TCP, altrimenti se si preferisce gestire ad evento, ovvero cambiare lo stato delle uscite solo quando richiesto allora si deve impostare il watchdog del modbus TCP a 0 per disabilitarlo, altrimenti azzererebbe l'uscita digitale.

| STATION                 | > . |               |
|-------------------------|-----|---------------|
| Station Information     |     |               |
| Station Diagnostics     |     |               |
| Event Log               |     |               |
| Ethernet Statistics     |     | Modbus        |
| EtherNet/IP™ Memory Map |     |               |
| Modbus TCP Memory Map   |     | NOTE: To disa |
| Links                   |     | Watchdog Tim  |
| Station Configuration   |     | NOTE: To disa |
| Network Configuration   |     |               |

Change Admin Password

# Modbus Configuration

| NOTE: To disable the watchdog timer, enter 0. Also, t | he value is in milisecond (ms). |
|-------------------------------------------------------|---------------------------------|
| Watchdog Timer                                        | 0                               |
| NOTE: To disable connection timeout, enter 0. Also, t | he value is in second.          |
| Connection Timeout                                    | 10                              |

# 3. PTL110S:

3.1. Datasheet :

.

3.1.1. <u>http://info.bannerengineering.com/cs/groups/public/documents/literature/206183.pdf</u> 3.2. Manuale :

**FURCK** 

BANNER

3.2.1. <u>http://info.bannerengineering.com/cs/groups/public/documents/literature/206185.pdf</u>

- 3.3. Registri Modbus RTU
  - 3.3.1. <u>http://info.bannerengineering.com/cs/groups/public/documents/literature/209995.pdf</u>
- **3.4.** La base di comunicazione è Modbus RTU quindi si deve ragionare a registri, per poter eseguire i vari comandi.
  - 3.4.1. Quindi vi posto un semplice documento che descrive la composizione de byte per i comandi Modbus RTU
  - **3.4.2.** <u>http://www.sti.uniurb.it/romanell/Domotica\_e\_Edifici\_Intelligenti/110113-Lez05b-Modbus-DomoticaEdEdificiIntelligenti-Romanelli.pdf</u>
  - 3.4.3. I comandi possibili sono tanti, ma praticamente quelli da utilizzare sono :
    - ReadHoldingRegister(Funzione 3)
      - Richiedo la lettura di alcuni dati, quindi mi devo aspettare dei dati in rtirono
      - PresetSingleRegister(Funzione6)
        - Scrivo dei dati in un registro specifico, senza aspettarmi dati in ritorno
    - PresetMultipleRegister(Funzione16)
      - Scrivo più dati in più registri sepcifici
  - 3.4.4. In pratica i comandi seguono le stesse regole del ModbusTCP, ma in questo caso l'accesso ai registri Modbus RTU deve essere costruito per poter essere gestito con il TBEN

**FURCK** 

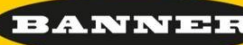

# 3.5. Hardware :

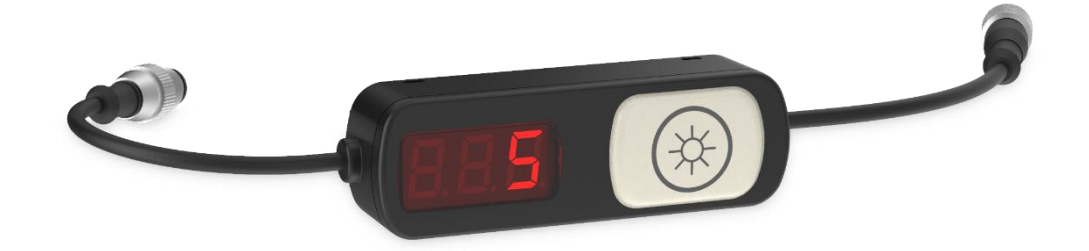

- 3.5.1. IP54
- 3.5.2. RGB Inicator / PushButton (14 Color, Animation)
- 3.5.3. Pig-tail connection Male-Female per facile installazione
- 3.5.4. Sensore Ottico da 100 mm o 200 mm di range
- 3.5.5. Display a 3-digit a sette segmenti (max 100 Char, Auo-Scroll, Invert possible)
- 3.5.6. Possibilità di avere modelli senza alcuni elementi

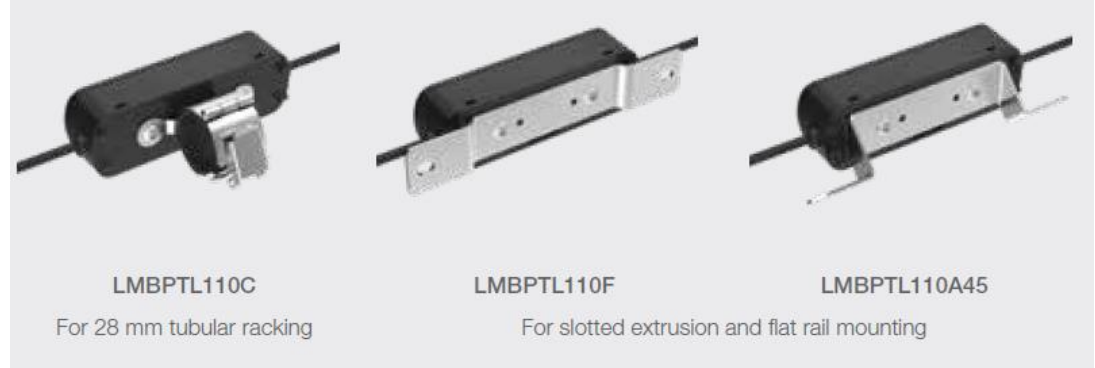

- 3.5.7.
- 3.5.8. Max 246 dispositivi collegati in serie (limite dell'alimentazione degli stessi)
- 3.5.9. Pick-IQ
  - Basato su Modbus RTU, RS485
  - Common Slave ID
    - Ogni dispositivo ha due indirizzi, uno specifico e assoluto sulla rete e uno comune definito Common ID uguale per tutti i dispositivi quindi si può interrogare un solo Indirizzo e aspettare il primo che risponde e quindi sui registri dedicati si trova l'indirizzo univoco del dispositivo stesso.

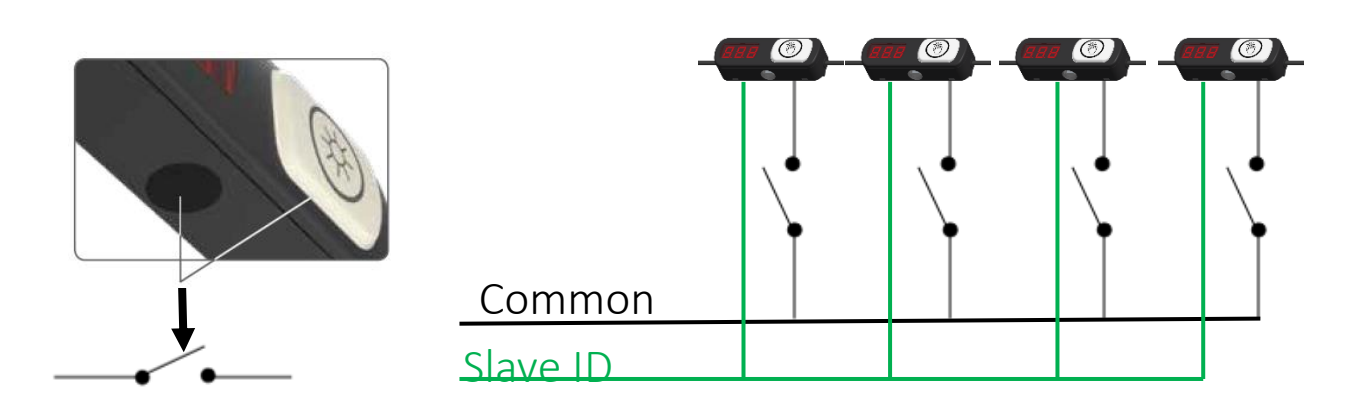

# 3.6. Filosofia di utilizzo del Pick-IQ:

- 3.6.1. Il concetto nasce per superare i limiti di simultaneità classici del Modbus RTU, e quindi della difficile scalabilità su grandi numeri.
  - Quindi il controllore chiede a tutti tramite il Common ID, il primo che risponde viene gestito, inoltre la richieste rimangono attive finché non vengono gestite

# **COMMON ID**

Ask everyone - Who responds first?

SID

Finish first conversation, then on to the next

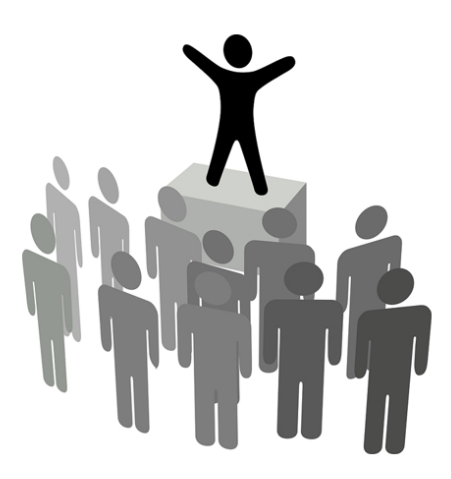

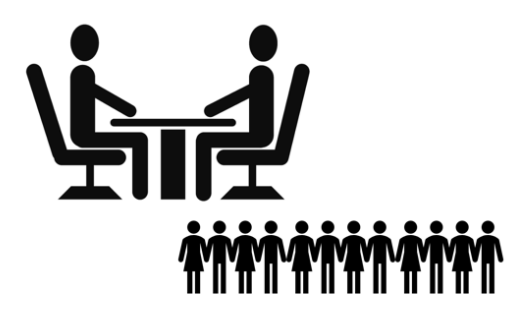

ANNE

3.6.2. Il Common ID di default è 195, quindi lato controllore continuo ad interrogare lo slave 195, che costantemente non mi risponderà e il controllo darà risposta Timeout, solo quando qualcuno attiverà un nodo allora avverrà la risposta con il TXDone e RXDone, e potrà valutare i registri dedicati al Common ID :

# Holding Registers When Common ID is Active

| Address without<br>Offset | Address with<br>Offset | Holding Register<br>Representation                                                                                                    |                                                                                              |
|---------------------------|------------------------|----------------------------------------------------------------------------------------------------|----------------------------------------------------------------------------------------------|
| 7940                      | 7941                   | Modbus slave ID of active device, same as register 6100                                                                                                    |                                                                                              |
| 7941                      | 7942                   | Device output latch register; values in this register will latch until acknowledged and cleared by the master (either by changing the value in this register or in register 8700) OR will clear after the timeout elapses as defined in register 8812 | 0 = None triggered<br>1 = Primary triggered<br>2 = Secondary triggered<br>3 = Both triggered |
| 7942                      | 7943                   | Device output status; values in this register will reflect the real time status of the device's outputs                                                                                                    | 0 = None triggered<br>1 = Primary triggered<br>2 = Secondary triggered<br>3 = Both triggered |

- Dove troveremo L'indirizzo dello slave attivato
- Lo stato del sensore Latch, ovvero una volta premuto/intercettata la ftc o pulsante, rimane attivo finché non cambia lo stato
- Lo stato del sensore in Real time
- 3.6.3. Quindi saprò quale è lo slave attivato e potrò attuare le strategie necessarie

JRCK (BANNEI

# 3.7. Funzionamento PTL110S

- 3.7.1. Esistono due modalità di funzionamento delle PTL110s
  - Base mode
    - In pratica il gestore PC/PLC deve controllare lo stato dei sensori, Luce,
       Display per ogni singolo evento in base alle proprie necessità (modalità che si sposa poco con i sistemi PickToLight classici)
  - State Mode
    - In pratica il PTL è pre-programmato e cambia il suo stato in base agli eventi con la classica modalità di funzionamento:

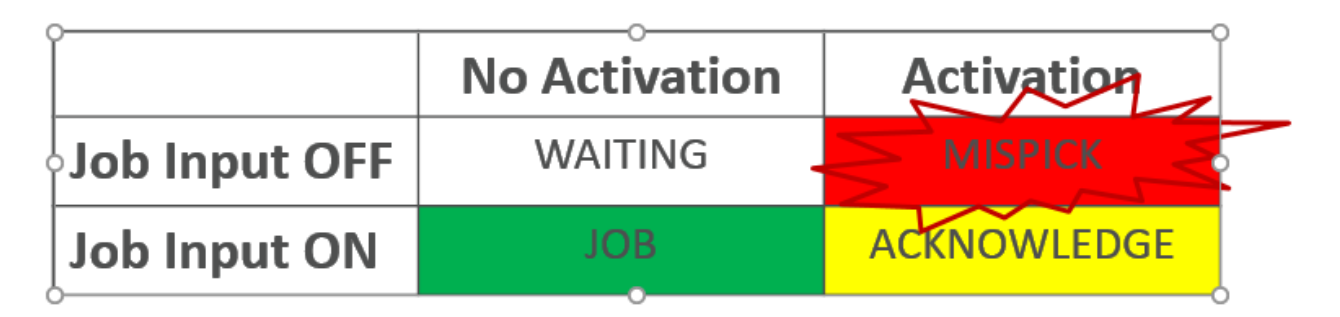

- 3.7.2. I registri per modificare i vari stati sono descritti nel manuale, ma giusto per chiarire il concetto di State mode, vediamo i registri che vanno a regolare il funzionamento di questi 4 stati, che una volta pre-programmati, anche in broadcast per tutti gli slave non si dovrà più agire sugli stessi.
  - In pratica ci sono 5 stati e non 4, ovvero ACK può essere attivato dai due sensori, o la fotocellula o dal pulsante e quindi ci sono due reazioni diverse impostabili sempre con strutture di 11 registri
  - Waiting State = parte dal registro 6301 per 10 registri
  - MissPick State = parte dal registro 6312 per 10 registri
  - Job State = parte dal registro 6323 per 10 registri
  - Ack State = parte dal registro 6334 per 10 registri
  - Ack State Secondario = parte dal registro 6345 per 10 registri

Your Global Automation Partner

TURCK BANNER

| 6301 | 6302 | Waiting State: Animation             | 0 = Off4 = Half/Half Top/Bottom1 = Steady5 = Half/Half Left/Right2 = Flash6 = Half/Half Rotate3 = Two Color Flash7 = Chase8 = Intensity Sweep |
|------|------|--------------------------------------|----------------------------------------------------------------------------------------------------|
| 6302 | 6303 | Waiting State: Color 1               | $\begin{array}{llllllllllllllllllllllllllllllllllll$                                                                                          |
| 6303 | 6304 | Waiting State: Color 2               | $\begin{array}{llllllllllllllllllllllllllllllllllll$                                                                                          |
| 6304 | 6305 | Waiting State: Intensity for color 1 | 0 = High<br>1 = Medium<br>2 = Low<br>3 = Off                                                                                                  |
| 6305 | 6306 | Waiting State: Intensity for color 2 | 0 = High<br>1 = Medium<br>2 = Low<br>3 = Off                                                                                                  |
| 6306 | 6307 | Waiting State: Animation speed       | 0 = Slow<br>1 = Standard<br>2 = Fast                                                                                                    |
| 6307 | 6308 | Waiting State: Animation pattern     | 0 = Normal<br>1 = Strobe<br>2 = 3-Pulse<br>3 = SOS<br>4 = Random                                                                              |
| 6308 | 6309 | Waiting State: Animation direction   | 0 = Clockwise<br>1 = Counterclockwise                                                                                                    |
| 6309 | 6310 | Waiting State: Visual on delay (ms)  | 0–65535                                                                                                    |
| 6310 | 6311 | Waiting State: Visual off delay (ms) | 0–65535                                                                                                    |

# 3.7.3. Registri da impostare per un ottimale funzionamento sono quelli relativi al setupHW

TURCK

BANNER

Holding Registers for Outputs

| Address without<br>Offset | Address with<br>Offset | Address with<br>Offset Description Holding Register Re |                                              | Default Value |
|---------------------------|------------------------|--------------------------------------------------------|----------------------------------------------|---------------|
| 6000                      | 6001                   | Touch sensor output (if present)                       | 0 = Disabled<br>1 = Primary<br>2 = Secondary | 1             |
| 6001                      | 6002                   | Touch sensor on delay (ms)                             | 0–65535                                      | 0             |
| 6002                      | 6003                   | Optical sensor output (if present)                     | 0 = Disabled<br>1 = Primary<br>2 = Secondary | 1             |
| 6003                      | 6004                   | Optical sensor on delay (ms)                           | 0–65535                                      | 0             |

Use these registers to differentiate sensor outputs or turn them off.

- 3.7.4. Inoltre abbiamo i registri relativi al Common ID, che influenza il comportamento del sistema Pick-IQ
  - In particolare i tempi relativi allo stato di Latch dei sensori

# Common ID Configuration Holding Registers

| Address without<br>Offset | Address with<br>Offset | Description                                                                                                    | Holding Register<br>Representation | Default Value |
|---------------------------|------------------------|----------------------------------------------------------------------------------------------------|------------------------------------|---------------|
| 8810                      | 8811                   | Common ID                                                                                                    | 1–247                              | 195           |
| 8811                      | 8812                   | Global on delay that applies to both inputs (touch and optical<br>sensor) (stacks on top of on delays in registers 6001 and 6003)<br>(ms) | 0–65535 (65535 value is infinite)  | 0             |
| 8812                      | 8813                   | Latch timeout for 7941 (ms)                                                                                                    | 0–65535 (65535 value is infinite)  | 1000          |
| 8813                      | 8814                   | Minimum output on time for register 7942, off delay (ms)                                                                                  | 0-65535 (65535 value is infinite)  | 1000          |

# 3.7.5. Il registro che rappresenta il JOB Input è il 8700 (0=OFF, 1=ON attivato)

BANNER

# 3.8. Costruzione comandi Modbus RTU

3.8.1. ReadingHoldingRegister (Funzione 3)

#### <u>Domanda</u>

Oltre all'indirizzo dello slave e al codice funzione (03) il messaggio contiene l'indirizzo di partenza (starting Address) espresso su due byte e il numero di word da leggere anch'esso su due byte. Il numero massimo di word che possono essere lette è 125. La numerazione degli indirizzi parte da zero (word1= 0) per il MODBUS, da uno (word1 = 1)per il JBUS

FURCK

Esempio: Richiesta di lettura dallo slave 25 dei registri da 069 a 0071.

| ADDR | FUNC | DATA<br>start<br>Addr HI | DATA<br>start<br>Addr LO | DATA<br>bit #<br>HI | DATA<br>bit #<br>LO | CRC<br>HI | CRC<br>LO |
|------|------|--------------------------|--------------------------|---------------------|---------------------|-----------|-----------|
| 19   | 03   | 00                       | 44                       | 00                  | 03                  | 46        | 06        |

#### <u>Risposta</u>

Oltre all'indirizzo dello slave e al codice funzione (03) il messaggio comprende un carattere che contiene il numero di byte di dati e i caratteri contenenti i dati. I registri richiedono due byte ciascuno, il primo dei quali contiene la parte più significativa.

Esempio: Risposta alla richiesta sopra riportata.

| ADDR | FUNC | DATA<br>byte<br>count | DATA<br>byte<br>69 HI | DATA<br>byte<br>69 LO | DATA<br>byte<br>70 HI | DATA<br>byte<br>70 LO | DATA<br>byte<br>71 HI | DATA<br>byte<br>71 LO | CRC<br>HI | CRC<br>LO |
|------|------|-----------------------|-----------------------|-----------------------|-----------------------|-----------------------|-----------------------|-----------------------|-----------|-----------|
| 19   | 03   | 06                    | 02                    | 2B                    | 00                    | 00                    | 00                    | 64                    | AF        | 7A        |

- 3.8.2. Come si vede si ragiona in Byte e quindi nella nostra costruzione dei dati bisognerà ragionare così, e sempre per comodità spesso si ragiona in esadecimale
- 3.8.3. In pratica si compone la prima richiesta
  - ADDR = Indirizzo dello slave a cui si vuole accedere
  - FUNC = 3 = reading holding register
  - DATA Start = L'indirizzo del registro a cui si vuole accedere splittato su due byte
  - DATA = Quanti registri si vuole recuperare splitatto su due byte
  - CRC = CRC 16 dei byte precedenti (Il calcolo del CRC si trovano varie esempi via funzione ricorsiva di calcolo o via tabelle già costruite)
- 3.8.4. E si aspetta una risposta formattata in una certa modalità
  - ADDR = Indirizzo dello slave che ha risposto
  - FUNC = funzione eseguita
  - DATA Byte Count = Quanti byte di dati si troveranno nella risposta
  - DATA n BYTE = registri splitati in byte (6 byte = 3 word di dati perché avevamo chiesto 3 registri)
  - CRC = splittato su due byte, CRC di controllo che può anche essere ignorato

# 3.8.5. PresetSingleRegister (Funzione 6)

## 3.6 Preset Single Register (06)

Questa funzione permette di impostare il valore di un singolo registro a 16 bit. Il modo broadcast è permesso.

#### <u>Domanda</u>

Oltre all'indirizzo dello slave e al codice funzione (06) il messaggio contiene l'indirizzo della variabile espresso su due byte e il valore che deve essere assegnato. La numerazione degli indirizzi parte da zero (word1 = 0) per il MODBUS, da uno (word1 = 1) per il JBUS.

FURCK

BANNEE

Esempio: Richiesta di forzare 928 sullo slave 35 all'indirizzo 26.

| ADDR | FUNC | DATA<br>bit # HI | DATA<br>bit # LO | DATA<br>Word<br>HI | DATA<br>Word<br>LO | CRC<br>HI | CRC<br>LO |
|------|------|------------------|------------------|--------------------|--------------------|-----------|-----------|
| 23   | 06   | 00               | 19               | 03                 | A0                 | 5E        | 07        |

## <u>Risposta</u>

La risposta consiste nel ritrasmettere il messaggio ricevuto dopo che la variabile è stata modificata.

Esempio: Risposta alla richiesta sopra riportata.

| ADDR | FUNC | DATA<br>bit # HI | DATA<br>bit # LO | DATA<br>Word<br>HI | DATA<br>Word<br>LO | CRC<br>HI | CRC<br>LO |
|------|------|------------------|------------------|--------------------|--------------------|-----------|-----------|
| 23   | 06   | 00               | 19               | 03                 | A0                 | 5E        | 07        |

3.8.6. In pratica si può fare la richiesta di trasmissione senza aspettare alcuna risposta, anche se per essere sicuri che sia eseguita bisognerebbe valutare la risposta

3.8.7. Nella scrittura si può indicare l'indirizzo specifico dello slave oppure mandare una messaggio di scrittura in broadcast, ovvero a tutti gli slave mettendo come indirizzo "0", ovviamente non si avrà risposta

3.8.8. Per la formattazione vale quanto descritto per il ReadingHoldingRegister

- DATA Bit = Indirizzo del registro da modificare sempre splittati su due byte
- DARA Word = Dati da inserire sempre splittati su due byte

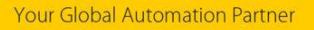

# 4. Integrazione del sistema (esempio con codice)

4.1. Partendo da tutte le info di cui sopra diamo un esempio di integrazione su un applicativo ad alto livello.

TURCK BANNER

4.2. Primo step Comunicazione Modbus TCP con il TBEN, sfruttando una libreria Modbus

```
from pyModbusTCP.client import ModbusClient
import struct
import math
import time
import array
from array import *
import time
from random import randint
import sys
import socket
import serial
import minimalmodbus
import numpy as np
```

4.3. Quindi la sua gestione aprendo il socket di comunicazione ed eventuali suoi errori

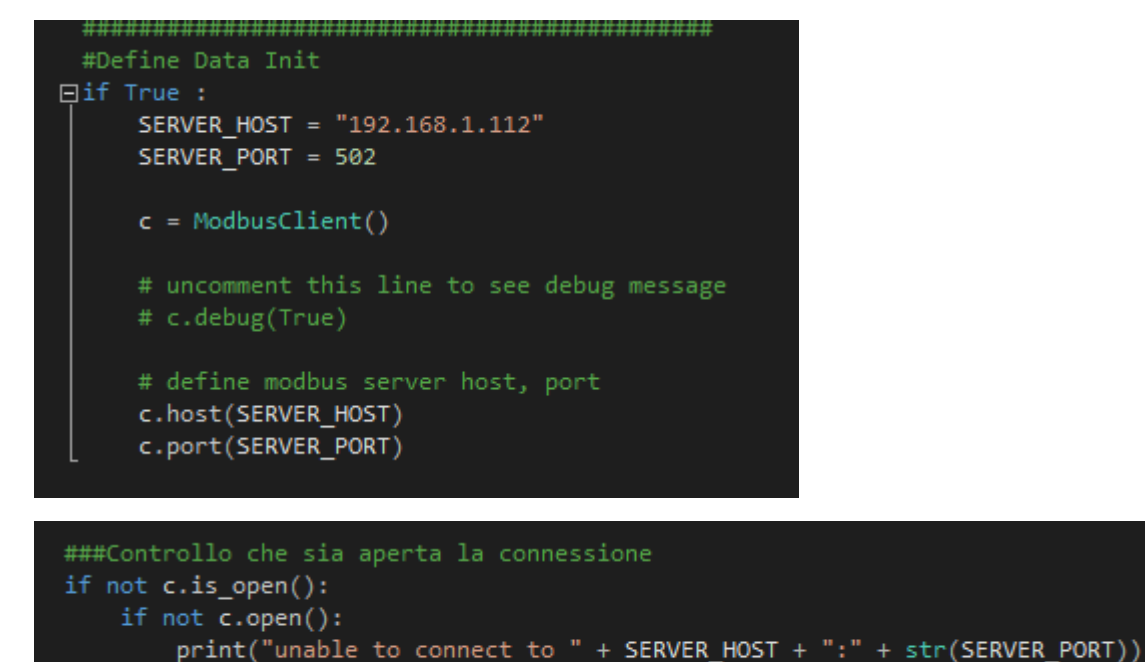

c.close()
quit()

Your Global Automation Partner

4.4. Useremo le funzioni della libreria per leggere i dati o per scriverne :

- 4.4.1. Ad esempio scrivendo 3 registri con valore 0, nei registri 16#0800, 16#0801,
  - 16#0802, ovvero i comandi della porta COM del TBEN

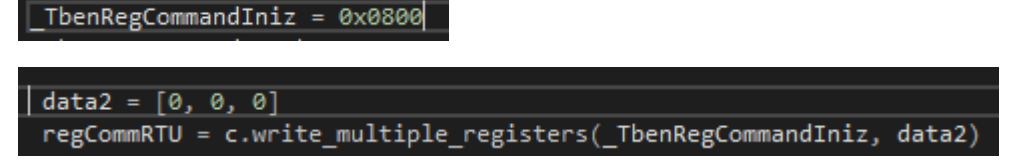

4.4.2. Oppure lettura dei 12 registri dei dati estratti, quindi estraendo i valori dal registro 16#0003 al 16#000E, ovvero quelli dei dati Input della COM0

```
_TbenRegStatusIniz = 0x0000
data = c.read_holding_registers(_TbenRegStatusIniz+3, 12)
#print("dati estratti", data)
```

4.5. Quindi useremo un semplice WHILE sempre attivo per creare una sorta di ciclo di esecuzione e poter valutare lo stato dei segnali che arrivano dalla porta COM che sono asincroni rispetto alla comunicazione Modbus TCP.

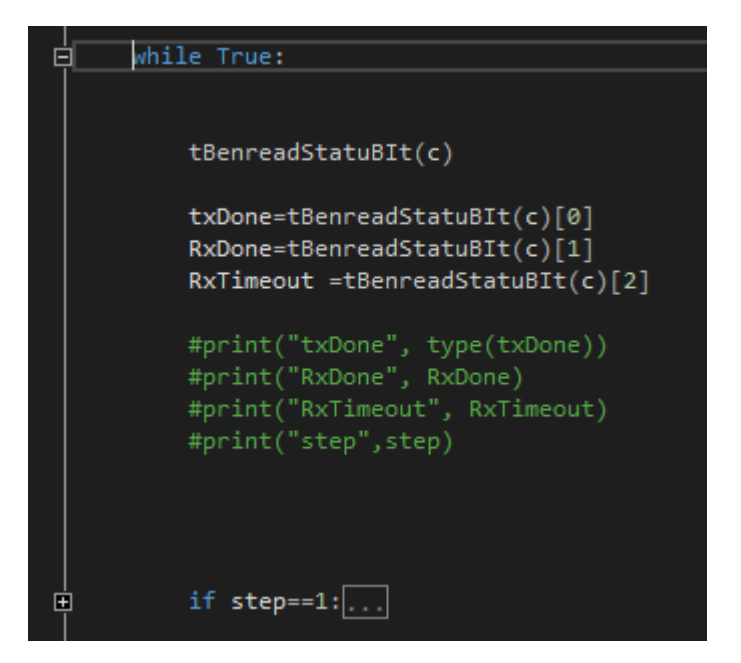

4.6. E si può creare una funzione di recupero dei dati relativi agli stati, ovvero per i primi 2 registri in ingresso ovvero quelli dei bit relativi alla porta COM, che dovranno essere aggiornati ciclicamente per essere usati come condizioni di avanzamento delle logiche

TURCK

BANNER

```
def tBenreadStatuBIt(mb):
    """
    leggo i dati relativi al tben, ovvero i dati in ingresso
    Il modulo tben =>> la porta COM va impostata come COM serial R5485 advanced
    Quindi i vanno gestiti i bit di comunicazione
    """
    regs = mb.read_holding_registers(_TbenRegStatusIniz, _TbenRegStsusLengh)
    #Quindi splitto i vari dati
    regs0_statusBit = regs[0]
    regs1_frameLenght = regs[1]
    #regs2_DataWord = bytes(regs[3:15])
    #Creo bit per gli status
    _TbenStatusRxTameout = regs0_statusBit & 0b00000001
    _TbenStatusRxTemeout = regs0_statusBit & 0b00000001
    _TbenStatusRxTemeout = regs0_statusBit & 0b00000001
    _TbenStatusRxTimeout = regs0_statusRit & 0b0000000
    #print("####_TbenStatusRxComplete" , _TbenStatusRXComplete)
    #print("####_TbenStatusRxTimeout" , _TbenStatusRXTimeout)
    #print("####_TbenStatusRxTimeout" , _TbenStatusRXTimeout ]
```

4.7. A questo punto si rendono necessarie delle funzioni per comporre il telegramma da mandare sulla rete Modbus RTU agli slave.

TURCK

BANNEI

| 9<br> <br> | def ModbusRTUWiteSingleReg(AddrNode, StartReg, Value):                                                                                                    |
|------------|----------------------------------------------------------------------------------------------------|
|            | _TbenRegAddrReg_0 = splitIntToBytes(StartReg)[1]<br>_TbenRegAddrReg_1 = splitIntToBytes(StartReg)[0]<br>_TbenRegValue_0 = splitIntToBytes(Value)[1]<br>_TbenRegValue_1 = splitIntToBytes(Value)[0]                                                                                                    |
|            | Func=6                                                                                                    |
|            | <pre>data = bytearray() data.append(AddrNode) data.append(Func) data.append(_TbenRegAddrReg_0) data.append(_TbenRegAddrReg_1) data.append(_TbenRegValue_0) data.append(_TbenRegValue_1) #print("###Stringa di byte", data) crc=int(crc16(data)) #print("###CRC", crc) crc1=splitIntToBytes(crc)[0] crc2=splitIntToBytes(crc)[1] data.append(crc1) data.append(crc2) #print("###totale", data)</pre> |
|            | sendData_00 = data[1]*256+data[0]<br>sendData_01 = data[3]*256+data[2]<br>sendData_02 = data[5]*256+data[4]<br>sendData_03 = data[7]*256+data[6]                                                                                                    |
|            | <pre>#print("prima word ", sendData_00 ) #print("seconda word ", sendData_01 ) #print("terza word ", sendData_02 ) #print("quarta word ", sendData_03 )</pre>                                                                                                    |
|            | data= [sendData_00, sendData_01, sendData_02, sendData_03]                                                                                                    |
|            | regsDataRTU = c.write_multiple_registers(_TbenRegCommandIniz+3,data)                                                                                                    |

- 4.7.1. Dove passiamo come parametri passiamo: Indirizzo del nodo, indirizzo del registro iniziale e il valore.
- 4.7.2. Usiamo la funzione 6 (PresetSingleRegister)
- 4.7.3. Avendo deciso di scrivere un solo registro alla volta resta più facile la gestione in quanto la composizione è statica, ma possiamo inviare questo valore in broadcast mettendo come indirizzo "0".
- 4.7.4. Il protocollo essendo a base Byte si dovrà comporre la stringa a byte e quindi aggruppandoli a word, twistando i byte.

4.7.5. Per il calcolo del CRC16 usato una funzione che in questo caso sfrutta NumPy ma se ne trovano diverse anche partendo dalle librerie Modbus RTU, che spesso sono integrate a quelle Modbus TCP

TURCK

BANNER

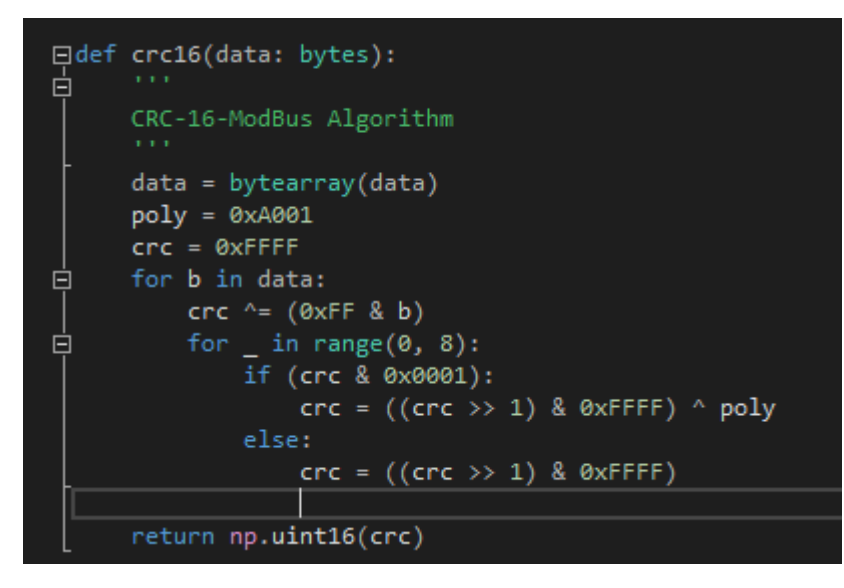

4.7.6. Quindi i dati vengono spediti con i comandi Modbus TCP.

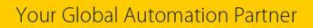

4.8. Inoltre servirà una funzione per comporre il telegramma per richiedere i dati sul modbus RTU agli slave

TURCK

BANNEI

```
□ def ModbusRTUReadHoldingReg(AddrNode, StartReg, Lenght):
     _TbenRegstart_0 = splitIntToBytes(StartReg)[1]
     _TbenRegstart_1 = splitIntToBytes(StartReg)[0]
      _TbenRegLenght_0 = splitIntToBytes(Lenght)[1]
     _TbenRegLenght_1 = splitIntToBytes(Lenght)[0]
     Func=3
     data = bytearray()
     data.append(AddrNode)
     data.append(Func)
     data.append(_TbenRegstart_0)
     data.append(_TbenRegstart_1)
     data.append(_TbenRegLenght_0)
     data.append(_TbenRegLenght_1)
     #print("###Stringa di byte", data)
     crc=int(crc16(data))
     crc1=splitIntToBytes(crc)[0]
     crc2=splitIntToBytes(crc)[1]
     data.append(crc1)
     data.append(crc2)
     #print("###totale", data)
     sendData_00 = data[1]*256+data[0]
     sendData_01 = data[3]*256+data[2]
     sendData_02 = data[5]*256+data[4]
     sendData_03 = data[7]*256+data[6]
     #print("prima word ", sendData_00 )
     #print("seconda word ", sendData_01 )
     #print("terza word ", sendData_02
     data= [sendData_00, sendData_01, sendData_02, sendData_03]
     regsDataRTU = c.write_multiple_registers(_TbenRegCommandIniz+3,data)
```

- 4.8.1. Dove passiamo, indirizzo del nodo, indirizzo del primo registro, e numero di registri da leggere
- 4.8.2. Usiamo Funzione 3, ovvero ReadingHoldingRegister
- 4.8.3. Componiamo sempre a Byte, calcoliamo il CRC16 e twistiamo i byte, quindi li mandiamo nell'area Dati Output della COM0 (16#0803)

4.9. E in ultimo la funzione di decodifica dei dati recuperati a seguito della richiesta di lettura dei dati tramite ReadingHoldingRegister (Tutte le funzioni si potrebbero ottimizzare ma sono state messe per esteso per maggiore comprensione)

TURCK

BANNER

| def | ModbusRTUDe                                                                                                    | codeReadHolding(Data):                                                                                                    |
|-----|----------------------------------------------------------------------------------------------------|----------------------------------------------------------------------------------------------------|
|     | #ragionando<br>#(Addr+FUnc                                                                                                    | a BYte al risposta è composta da<br>) + (ByteCOunt+data0Hi) + (data0Lo+data1Hi) + (data1Lo+data2Hi) + (data2Lo+data3Hi) + (data3Lo+data4Hi) + (dat                                                                                                    |
|     | _Addr<br>_Func<br>_ByteCount                                                                                                    | <pre>= splitIntToBytes(Data[0])[0] = splitIntToBytes(Data[0])[1] = splitIntToBytes(Data[1])[0]</pre>                                                                                                    |
|     | _data0_hi<br>_data0_lo                                                                                                    | <pre>= splitIntToBytes(Data[1])[1] = splitIntToBytes(Data[2])[0]</pre>                                                                                                    |
|     | _data1_hi<br>_data1_lo                                                                                                    | <pre>= splitIntToBytes(Data[2])[1] = splitIntToBytes(Data[3])[0]</pre>                                                                                                    |
|     | _data2_hi<br>_data2_lo                                                                                                    | <pre>= splitIntToBytes(Data[3])[1] = splitIntToBytes(Data[4])[0]</pre>                                                                                                    |
|     | _data3_hi<br>_data3_lo                                                                                                    | <pre>= splitIntToBytes(Data[4])[1] = splitIntToBytes(Data[5])[0]</pre>                                                                                                    |
|     | _data4_hi<br>_data4_lo                                                                                                    | <pre>= splitIntToBytes(Data[5])[1] = splitIntToBytes(Data[6])[0]</pre>                                                                                                    |
|     | _data5_hi<br>_data5_lo                                                                                                    | <pre>= splitIntToBytes(Data[6])[1] = splitIntToBytes(Data[7])[0]</pre>                                                                                                    |
|     | _data6_hi<br>_data6_lo                                                                                                    | = splitIntToBytes(Data[7])[1]<br>= splitIntToBytes(Data[8])[0]                                                                                                    |
|     | _data7_hi<br>_data7_lo                                                                                                    | = splitIntToBytes(Data[8])[1]<br>= splitIntToBytes(Data[9])[0]                                                                                                    |
|     | _data8_hi<br>_data8_lo                                                                                                    | <pre>= splitIntToBytes(Data[9])[1] = splitIntToBytes(Data[10])[0]</pre>                                                                                                    |
|     | _data9_hi<br>_data9_lo                                                                                                    | <pre>= splitIntToBytes(Data[10])[1] = splitIntToBytes(Data[11])[0]</pre>                                                                                                    |
|     | #rebuild th                                                                                                    | e value in order                                                                                                    |
|     | #print("Ind<br>#print("fun<br>#print("Num                                                                                                    | irizzo ",_Addr )<br>zione ",_Func )<br>ero byte ",_ByteCount )                                                                                                    |
|     | _DataWord_0<br>_DataWord_1<br>_DataWord_2<br>_DataWord_3<br>_DataWord_4<br>_DataWord_5<br>_DataWord_6<br>_DataWord_6<br>_DataWord_8<br>_DataWord_9 | <pre>= _data0_hi*256 + _data0_lo<br/>= _data1_hi*256 + _data1_lo<br/>= _data2_hi*256 + _data2_lo<br/>= _data3_hi*256 + _data3_lo<br/>= _data5_hi*256 + _data4_lo<br/>= _data5_hi*256 + _data6_lo<br/>= _data6_hi*256 + _data6_lo<br/>= _data8_hi*256 + _data7_lo<br/>= _data8_hi*256 + _data8_lo<br/>= _data9_hi*256 + _data9_lo</pre> |
|     | #if _ByteCo<br>#if _ByteCo<br>#if _ByteCo<br>#if _ByteCo<br>#if _ByteCo<br>#if _ByteCo                                                             | <pre>unt&gt;=2 : print("1 word ", _DataWord_0 ) unt&gt;=4 : print("2 word ", _DataWord_1 ) unt&gt;=6 : print("3 word ", _DataWord_2 ) unt&gt;=8 : print("4 word ", _DataWord_3 ) unt&gt;=10 : print("5 word ", _DataWord_4 ) unt&gt;=12 : print("6 word ", _DataWord_5 )</pre>                                                         |
|     | data= [_Add                                                                                                    | r, _ByteCount, _DataWord_0, _DataWord_1, _DataWord_2, _DataWord_3, _DataWord_4, _DataWord_5, _DataWord_6, _DataW                                                                                                    |

4.9.1. Ricevo in ingresso l'array/lista di dati e li interpreto decodificandoli, in base alla risposta che si ottiene sulla ReadingHoldingRegister, che come si vede ha byte dispari, e quindi vanno sistemati i byte a dovere per poterli interpretare in maniera corretta

4.10. Ora si possono costruire tutte le logiche necessarie, o anche ulteriori funzioni per ottimizzare gli oggetti di utilizzo. All'atto pratico andremo a simulare un simil PickToLight : 4.10.1. Attiviamo tutti gli slave (usando il boradcast)

TURCK

BANNER

- 4.10.2. Quando viene intercettata la ftc di uno qualsiasi viene scritto a monitor il numero del nodo e vengono disattivati
- 4.10.3. Avendo due nodi, quando entrambi sono stati intercettati si riattivano entrambi.
- 4.11. Le PTL sono già state programmate nei vari stati, e impostato in modalità di funzionamento State-mode:
  - 4.11.1. Prepariamo i dati, scrivendo 1 nel registro 8700 (Device Job State), nell'area di memoria di DATI-Out del TBEN

| _TbenCmd_Tx   | = 0x0001                       |  |
|---------------|--------------------------------|--|
| _TbneCmd_Rx   | = 0x0002                       |  |
| _TbenCmd_TxRx | $\mathbf{x} = 0\mathbf{x}0003$ |  |

\_Ptl110Reg\_StateMode = 8700

| 399 | ☐ if (step==10):                                                              |
|-----|-------------------------------------------------------------------------------|
| 400 | #attivo tutti i PTL110s                                                       |
| 401 | ModbusRTUWiteSingleReg(0,_Ptl110Reg_StateMode,1)                              |
| 402 | data = [_TbenCmd_Tx, 8, 8]                                                    |
| 403 | <pre>regCommRTU = c.write_multiple_registers(_TbenRegCommandIniz, data)</pre> |
| 404 | step=11                                                                       |
| 405 | clean=False                                                                   |
| 406 | riparti= False                                                                |
| 407 | resetted=[]                                                                   |

- 4.11.2. Usando la funzione ModbusRTUSingleReg, andiamo a scrivere su tutti i registri mettendo come indirizzo dello slave 0 (Broadcast), mettiamo l'indirizzo del registro, ovvero 8700, e mettiamo il valore 1, ovvero attiviamo lo stato di JOB (all'interno della funzione c'è già la chiamata alla scrittura dei dati su Modbus TCP)
- 4.11.3. Quindi prepariamo una lista/array con i dati di attivazione dei bit di comando della Porta COM, ovvero la word di comando con il valore 1,, ovvero primo bit attivo, e anche la lunghezza dei byte da trasmettere (8), e quelli che ci aspettiamo di ricevere (8) anche se in questo caso non aspettiamo nessuna risposta
- 4.11.4. Quindi con la funzione WriteMultipleRegister scriviamo questi dati con Modbus TCP sull'area di memoria dei comandi della COMO.
- 4.11.5. Quindi una volta eseguite le prime 3 righe ci troveremo con la luce di JOB Light attiva su entrambi i nodi.

4.12. Tenendo conto che il ciclo While sta girando sempre , andiamo allo step successivo, ovvero quello dove attendiamo la risposta asincrona della porta COMO, che ha terminato la Tx.

FURCK

BANNER

| 409 | ġ | if (step==11) & (txDone==1) :                                      |
|-----|---|--------------------------------------------------------------------|
| 410 |   | #abbasso i bit di comando                                          |
| 411 |   | data = [0, 0, 0]                                                   |
| 412 |   | regCommRTU = c.write_multiple_registers(_TbenRegCommandIniz, data) |
| 413 | L | step=12                                                            |

- 4.12.1. Quindi entro nello step successivo , ma solo quando il bit di stato TxDone è alto, ovvero la porta COMO ci informa che ha eseguito il comando.
- 4.12.2. Quindi il comando è stato eseguito e devo abbassare i bit di comando che avevo attivato, quindi metto a 0 la word di comando e anche la lunghezza dei frame da trasmettere-ricevere
- 4.12.3. Con la solita chiamata alla scrittura dei dati su Modbus TCP completo l'operazione
- 4.13. A questo punto entra in gioco la modalità del PICK-IQ, dove andiamo a chiedere costantemente i dati sul COMMON-ID, ovvero indirizzo 195, dove ci aspettiamo una risposta di timeout sempre, e solo quando uno slave viene attivato avremo una risposta con un RXDone e quindi sapremo che si è attivato uno slave

| 415 | ☐ if (step==12):                                                              |
|-----|-------------------------------------------------------------------------------|
| 416 | #richiedo i dati con request Holding register                                 |
| 417 | numRegToBeRead = 3                                                            |
| 418 | ModbusRTUReadHoldingReg(195,7940,numRegToBeRead)                              |
| 419 | <pre>data = [_TbenCmd_TxRx, 8, (5+(2*numRegToBeRead))]</pre>                  |
| 420 | <pre>regCommRTU = c.write_multiple_registers(_TbenRegCommandIniz, data)</pre> |
| 421 | step=13                                                                       |
|     |                                                                               |

- 4.13.1. Dove andiamo a chiedere 3 registri, ovvero quelli relativi al Common-ID 7940-7941-7942, quindi prepariamo il frame di byte per questa richiesta sul Modbus RTU e lo scriviamo nei Data-Out della COM0
- 4.13.2. Prepariamo la word di comandi, con il comando di RX e TX, e diamo le lunghezze dei frame, e le scriviamo come al solito nell'area di memoria dei Comandi della COm0 del TBEN.

4.14. Quindi ci aspettiamo di ricevere il TxDone e dopo poco il RxDone o Timeout.

TURCK

BANNEF

| 423 | if (step==13) & (txDone==1):                                                                                    |
|-----|----------------------------------------------------------------------------------------------------|
| 424 | step=14                                                                                                    |
| 425 |                                                                                                    |
| 426 | if (step==14) & (RxDone==2):                                                                                    |
| 427 | <pre>data = c.read_holding_registers(_TbenRegStatusIniz+3, 12)</pre>                                            |
| 428 | #print("dati estratti", data)                                                                                   |
| 429 | dataDec=ModbusRTUDecodeReadHolding(data)                                                                        |
| 430 | step=15                                                                                                    |
| 431 | <pre>#time.sleep(5)</pre>                                                                                       |
| 432 | clean=True                                                                                                    |
|     | F Contraction of the second second second second second second second second second second second second second |

- 4.14.1. Quindi appena riceviamo il TxDone andiamo oltre,
- 4.14.2. Se riceviamo il RxDone allora vuol dire che qualcuno ha attivato un sensore del PTL110S, e ha risposto alla chiamata e ha popolato i dati nell'area di memoria DATA-INPUT della COM0, quindi mi prendo tutti i 12 registri dei dati
- 4.14.3. E poi li vado a decodificare con la funzione apposita.
- 4.15. In contrapposizione se nessuno ha attivato una PTL arriverà il bit di Timeout

| 435 |                                                                               |
|-----|-------------------------------------------------------------------------------|
| 436 | data = [0, 0, 0]                                                              |
| 437 | <pre>regCommRTU = c.write_multiple_registers(_TbenRegCommandIniz, data)</pre> |
| 438 | step=15                                                                       |

4.15.1. E quindi andiamo a riportare i bit di comando a zero.

4.16. Quindi che abbiamo ricevuto un RxDone o TImeout dobbiamo pulire i comandi, in quanto essi lavorano sui fronti di salita.

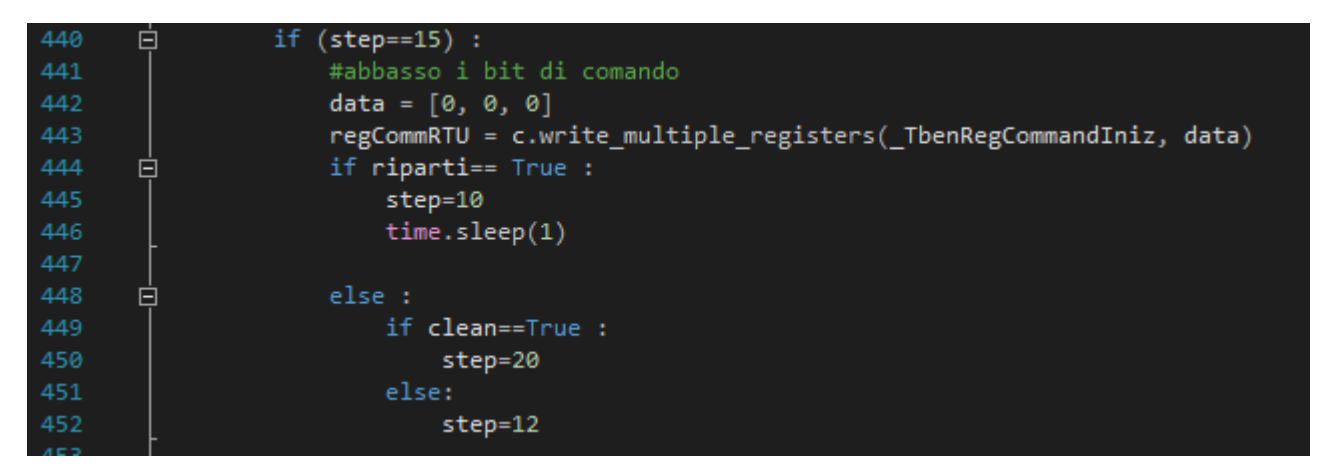

# 4.17. Quindi il PTL110s che è stato identificato da un azione di un operatore, viene disattivato il JOB, e riportato in Waiting-State

FURCK

BANNEI

| 456 | ė    | if (step==20):                                                                |
|-----|------|-------------------------------------------------------------------------------|
| 457 |      | #disattivo il ptl110selezionato                                               |
| 458 | - 10 | clean=False                                                                   |
| 459 |      | addr = dataDec[2]                                                             |
| 460 |      | ModbusRTUWiteSingleReg(addr,_Ptl110Reg_StateMode,0)                           |
| 461 |      | data = [_TbenCmd_Tx, 8, 8]                                                    |
| 462 |      | <pre>regCommRTU = c.write_multiple_registers(_TbenRegCommandIniz, data)</pre> |
| 463 |      | step=15                                                                       |
| 464 |      | resetted.append(addr)                                                         |
| 465 |      | print("azzerati", resetted)                                                   |
| 466 |      | <pre>time.sleep(0.2)</pre>                                                    |
| 467 | ģ    | <pre>if len(resetted) &gt;=2 :</pre>                                          |
| 468 |      | resetted=[]                                                                   |
| 469 |      | riparti = True                                                                |
| 470 |      | step=15                                                                       |

- 4.17.1. Il numero del nodo era stato salvato durante la decodifica dei dati, quindi viene usato per accedere direttamente allo slave stesso, portando il registro 8700 a zero
- 4.17.2. Quindi rialzati i bit di comando per attivare la trasmissione sul ModbusRTU
- 4.17.3. In seguito i Bit verranno azzerati come al solito sulla ricezione del bit di stato TxDone.
- 4.18. Conclusioni sull'esempio :
  - 4.18.1. Esempio pratico, molto semplice che non va a coprire tutte le possibilità, ma serve per illustrare la modalità di scambio dati fra ModbusTCP verso il TBEN, quindi come preparare i dati per gli Slave e come triggerare le azioni sul modbusRTU.